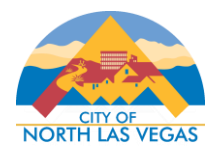

## **RENEW GROSS SALES LICENSE**

In order to initiate a business license renewal, your registered CSS account must be associated to the business license. Business licenses cannot be renewed prior to 30 days before the license's expiration date. To renew your gross sales license and/or register for an account, please follow the steps below.

If you have a CSS account and are logged in, but are unable to see your business license under My Work -> My Licenses, please contact the Business License division at <u>businesslicense@cityofnorthlasvegas.com</u>.

- 1. Login to your CSS account.
- Once logged into CSS, select My Work in the top navigation bar and select My Licenses. If your license is available for online renewal, select Renew. The Renew column will be blank if the license is not available for online renewal or it is not with the license renewal window.

|                |         |      | Dashb    | oard | Home      | Apply 🔻                  | My Work                      | Мар       | Pay Inv   | oices | Search <b>Q</b>                                   |     |            |         |
|----------------|---------|------|----------|------|-----------|--------------------------|------------------------------|-----------|-----------|-------|---------------------------------------------------|-----|------------|---------|
| My Work        |         |      |          |      |           |                          |                              |           |           |       |                                                   |     |            |         |
| MY INVOICES    | MY PERM | ITS  | MY PLANS |      | MY EXISTI | ING INSPEC               | TIONS                        | REQUES    | ST INSPEC | TIONS | MY LICENSES                                       |     |            |         |
| Search Q       |         |      |          |      |           |                          |                              |           |           |       |                                                   |     |            |         |
|                |         |      |          |      |           |                          |                              |           |           |       |                                                   |     | 🗷 Export t | o Excel |
| License Number | Renew   | Name | T        | DBA  | ۲         | Address                  | ;                            | Ŧ         | Status    | Ŧ     | Туре                                              | Ŧ   | Applied    | T       |
| GS-000272-2021 | Renew   | TEST |          |      |           | 2250 N<br>NORTH<br>89030 | LAS VEGAS BI<br>LAS VEGAS, N | LVD<br>NV | Active    |       | Gross Sales - Miscellaneo<br>Sale/Service License | DUS | 02/27/2021 |         |

3. Enter the Reported Receipts. Please leave Allowed Deductions as 0. The Actual Gross Receipts and Estimated Receipts will automatically populate. Click Next to continue.

| RECEIPT DETAILS             |       |  |  |  |  |  |
|-----------------------------|-------|--|--|--|--|--|
| Original Estimated Receipts | 0     |  |  |  |  |  |
| Reported Receipts           | 10000 |  |  |  |  |  |
| Allowed Deductions          | 0     |  |  |  |  |  |
| Actual Gross Receipts       | 10000 |  |  |  |  |  |
| Estimated Receipts          | 10000 |  |  |  |  |  |
|                             |       |  |  |  |  |  |
|                             | Next  |  |  |  |  |  |

- 4. Click Next to skip the Attachments section. No attachments are required for renewal.
- 5. Review all information and select **Submit**.
- 6. Once submitted, you will be redirected to the License detail and you can continue to pay any renewal fees. To view renewal fee detail, select **Fees**. Select **Add to Cart** to add the invoice to your Shopping Cart.

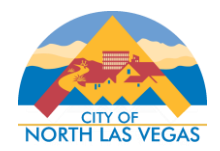

| ✓ Your license application was submitted successfully. Please click the Add to Cart button to pay for the invoiced fees to complete the process. |                                                                            |                                |             |  |  |  |  |  |
|----------------------------------------------------------------------------------------------------|----------------------------------------------------------------------------|--------------------------------|-------------|--|--|--|--|--|
| License Number: GS-000272-202                                                                                                    | 21                                                                         |                                | Add to Cart |  |  |  |  |  |
| <ul> <li>License cannot be printed at thi</li> <li>License cannot be printed at this</li> </ul>                                                  | is time. License has unpaid fees.<br>is time. License has not been issued. |                                |             |  |  |  |  |  |
| Business Locations Fees 0                                                                                                    | Inspections Attachments Conte                                              | acts Classifications More Info |             |  |  |  |  |  |
| Fee Summary Remaining Fees Paid Fe Fee Summary                                                                                                   | es   Next Tab   License Details   Main Menu                                |                                |             |  |  |  |  |  |
| Total Fees: \$25.00                                                                                                    | Paid Fees: \$0.00                                                          | Unpaid Fees: \$25.00           | Add to Cart |  |  |  |  |  |
| Remaining Fees                                                                                                    |                                                                            |                                | Sort Fee 🗸  |  |  |  |  |  |
| Fee                                                                                                    | Invoice                                                                    | Computed                       | Amount Due  |  |  |  |  |  |
| License Fee                                                                                                    | INV-00046133                                                               | \$25.00                        | \$25.00     |  |  |  |  |  |

7. Select **Checkout** to proceed to payment. **\*Note:** Multiple Invoices can be added to the Shopping Cart before Checking Out to pay at once.